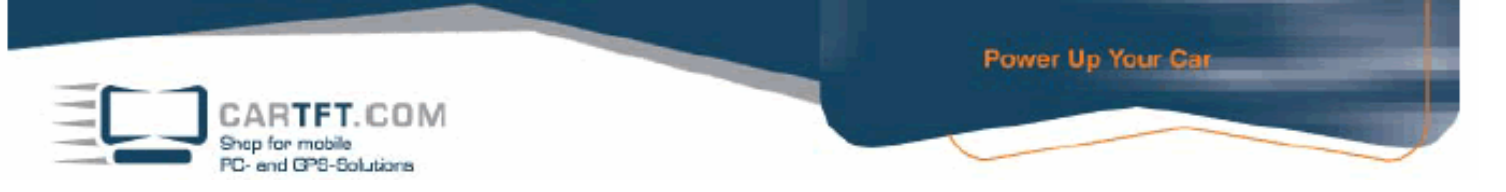

## Treiber Installierung beim Windows XP beim CTFDINPC-2

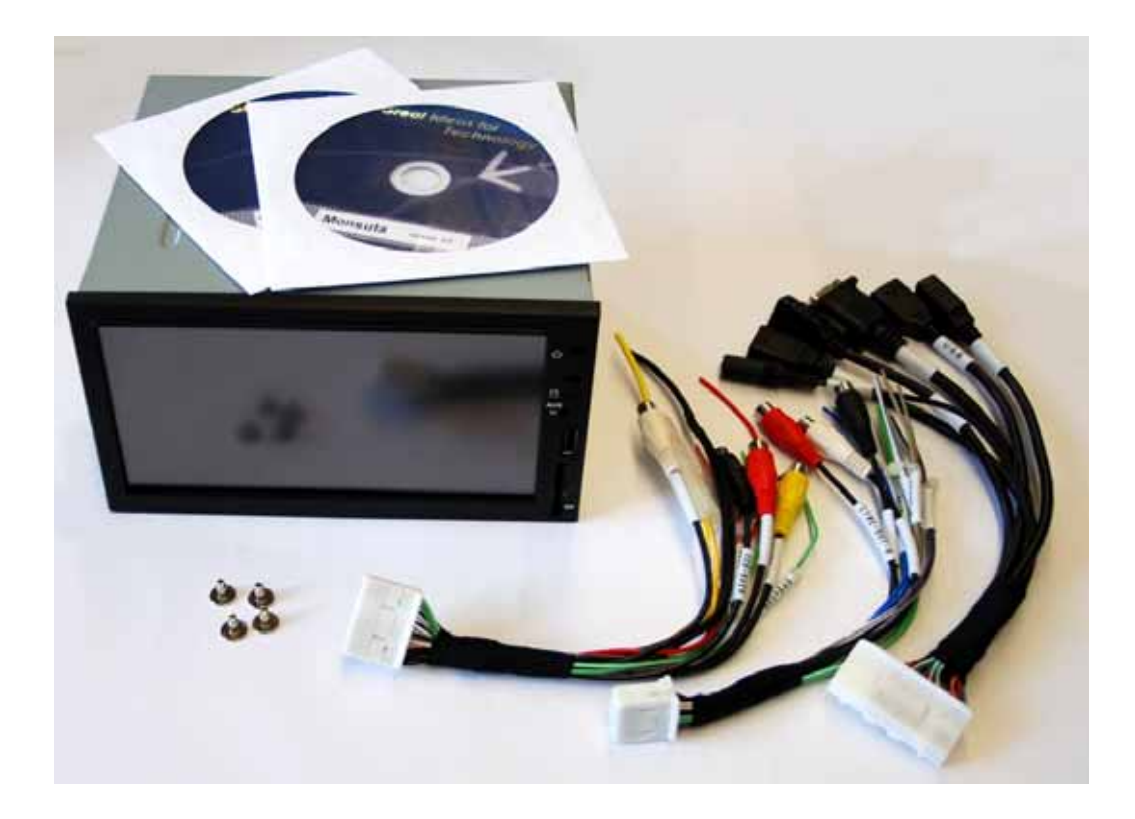

CARTFT.COM Shep for mobile PC- end GPS-Solutions

Schliessen Sie ein externes USB Laufwerk an und spielen Sie Windows XP ganz normal auf. Wenn Sie mit der Installierung fertig sind, legen Sie zuerst die "VPC6000 Manual Driver CD" ein. Fangen Sie zuerst mit dem "System Driver" an. Machen Sie einen Doppelklick auf den "System Driver" – Button um mit der Treiber Installierung anzufangen.

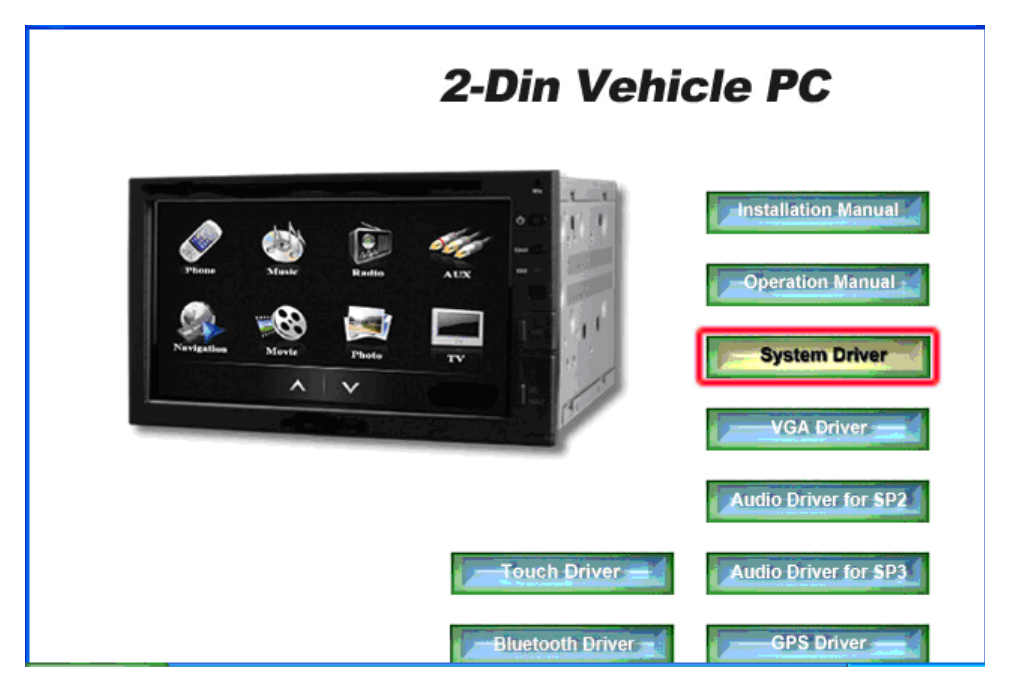

Sie müssen die Rahmenvereinbarung mit "Ja" bestätigen, danach kommen Sie zu folgendes Fenster welches Sie mit "Weiter" bestätigen. Dieser Vorgang kann einige Minuten dauern.

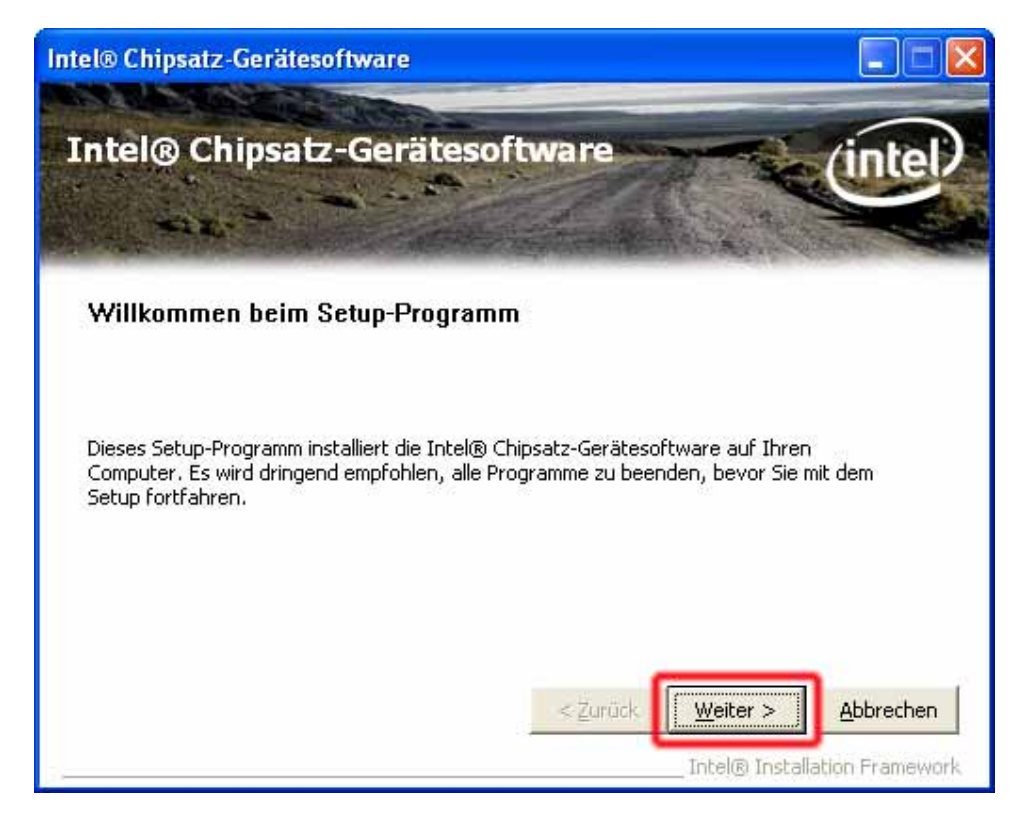

Power Up Your Car

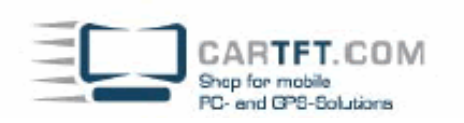

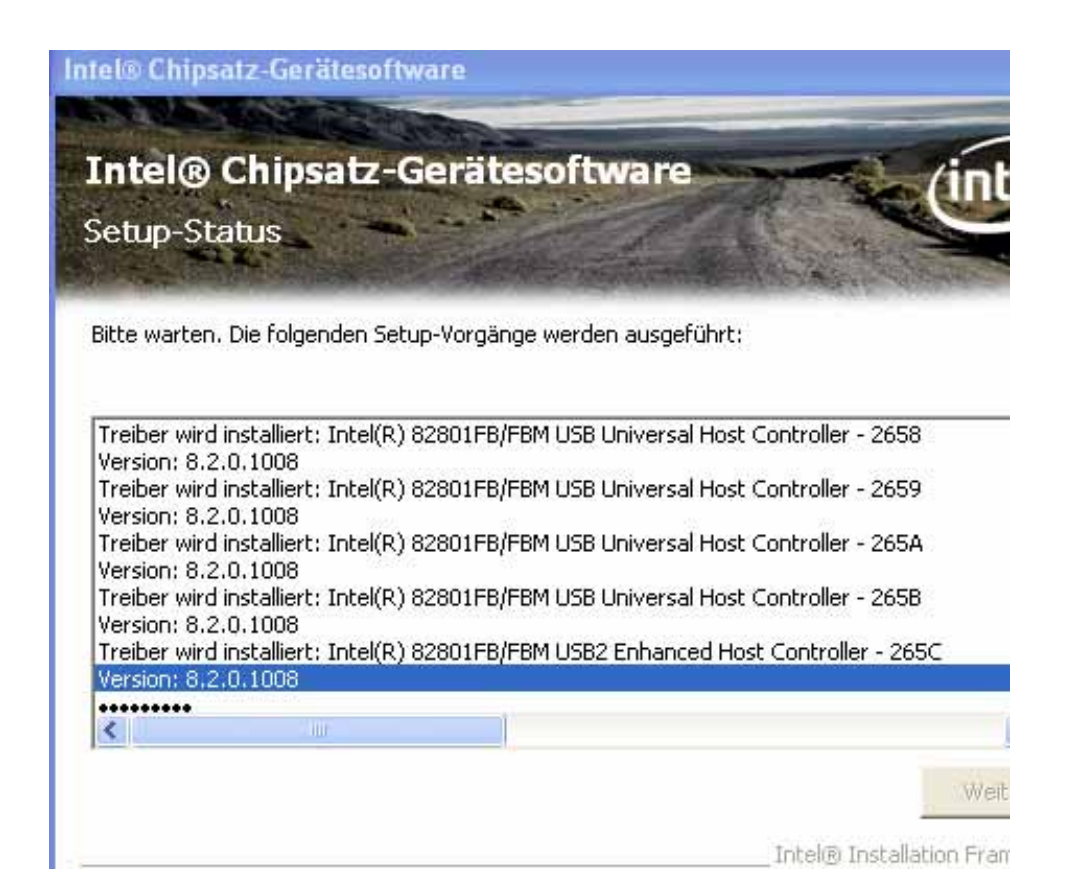

Klicken Sie nun um Fortzufahren auf "Weiter"

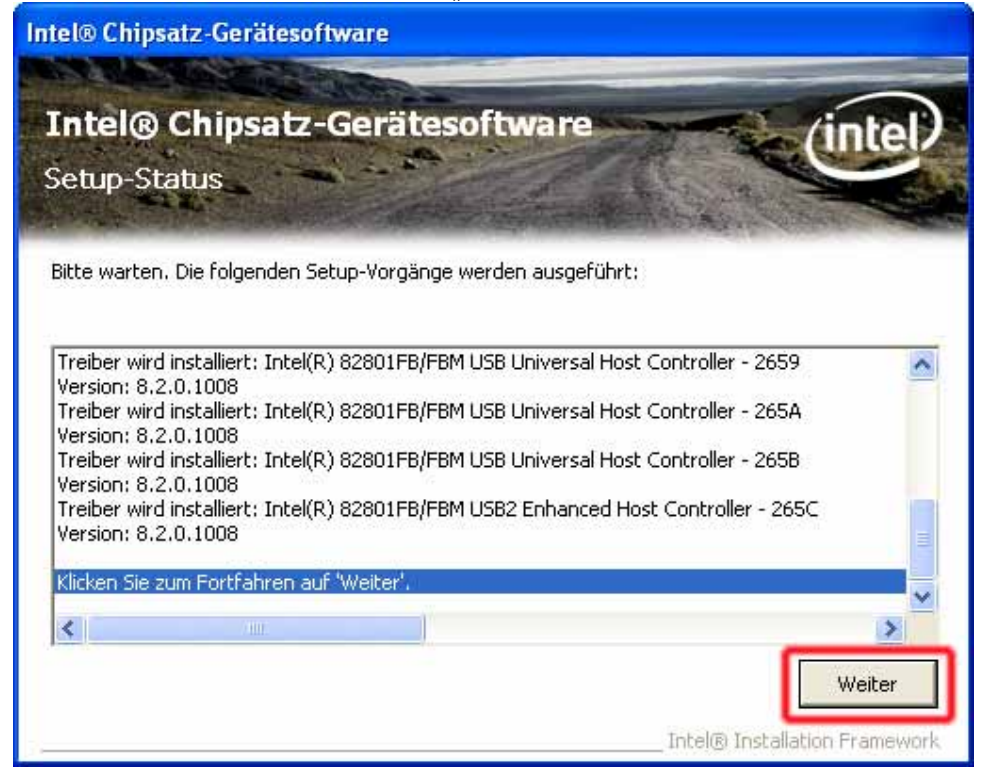

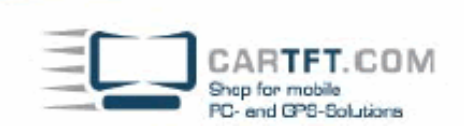

Sie müssen jetzt den CTFDINPC-2 neustarten.

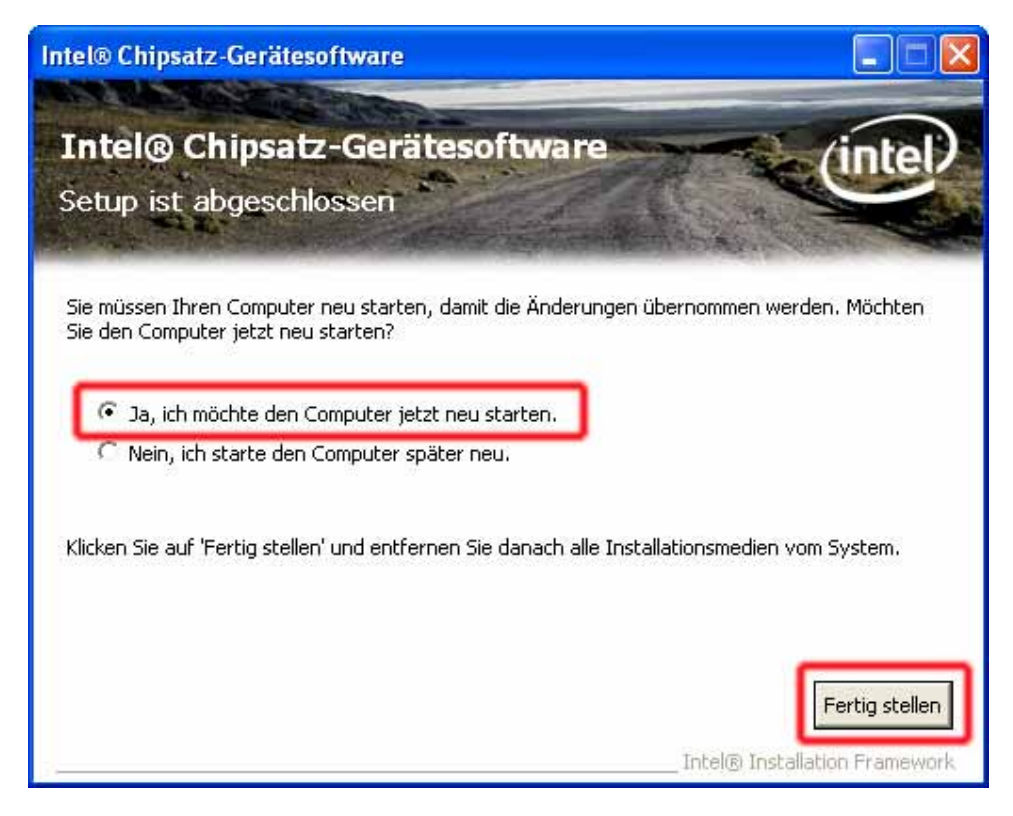

Starten Sie die Treiber CD und fahren die mit dem "VGA Driver" fort. Öffnen Sie den Button mit einen Doppelklick.

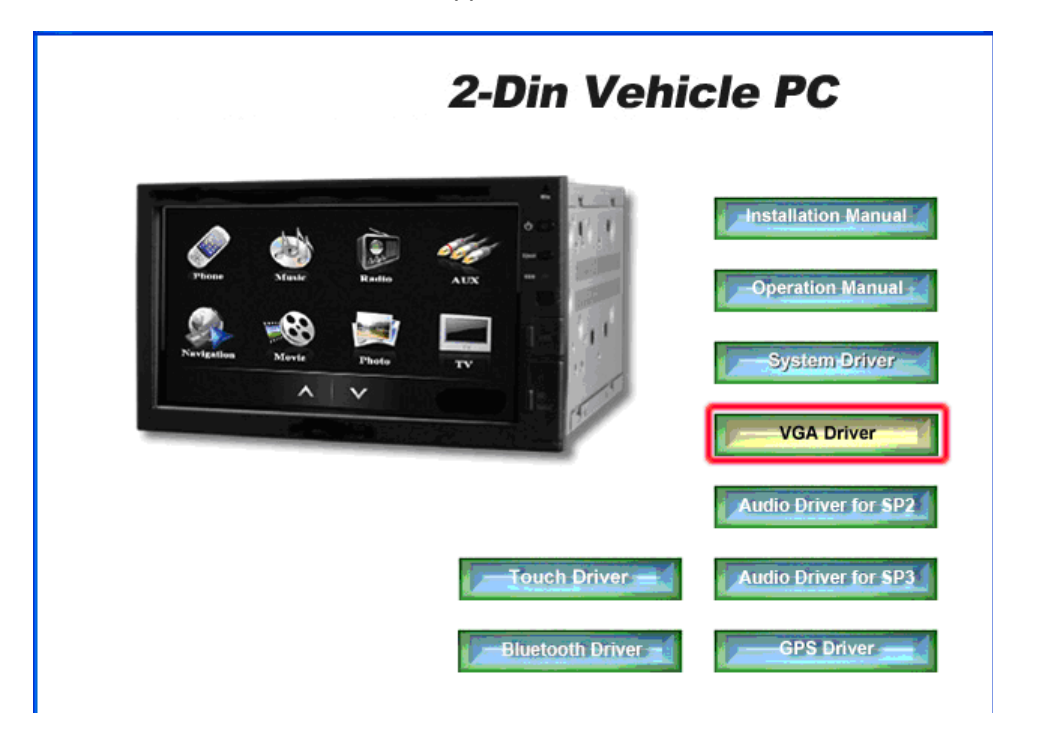

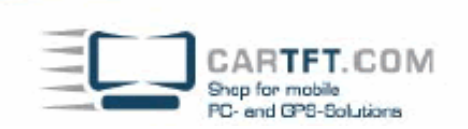

Gehen sie wie folgt vor

| <ul> <li>Intel® Embedded Graphics Driver Setup</li> <li>Installs driver and application files</li> <li>Uninstalls driver and application files</li> </ul>                                                                                                    |  |
|----------------------------------------------------------------------------------------------------|--|
| Intel® Embedded Graphics Driver Setup                                                                                                    |  |
| IMPORTANT - READ BEFORE COPYING, INSTALLING OR USING.<br>Do not use or load this software and any associated materials<br>(collectively, the "Software") until you have carefully read the following<br>terms and conditions. By loading or using the Software, you agree to the<br>terms of this Agreement. If you do not wish to so agree, do not install<br>or use the Software. |  |
| * If you are an Original Equipment Manufacturer (OEM), Independent Hardware<br>Vendor (IHV), or Independent Software Vendor (ISV), this complete LICENSE<br>AGREEMENT applies;<br>* If you are an End-User, then only Exhibit A, the INTEL END-USER SOFTWARE<br>LICENSE AGREEMENT, applies.                                                                                         |  |
| * The AGP GART Linux kernel patch files, named "agpgart.patch-XXX", where                                                                                                    |  |
|                                                                                                    |  |

Bestätigen Sie den Button "Installierung fortsetzen" (es kann sein, das Sie dies 3 mal bestätigen müssen). Die Installierung wird nun fortgesetzt. Bei Beendigung dieser Installierung wird wieder nach einen "Neustart" gefragt, dies bestätigen Sie wieder mit "Ja"

Power Up Your Car

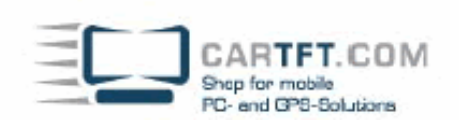

| Software | einstallation                                                                                                    |
|----------|----------------------------------------------------------------------------------------------------|
| 1        | Die zu installierende Software hat den Windows-Logo-Test nicht bestanden,<br>der die Kompatibilität mit Windows XP überprüft. <u>(Warum ist dieser Test</u><br><u>wichtig?</u> )                                                                                                    |
|          | Das Fortsetzen der Installation dieser Software kann die korrekte<br>Funktion des Systems direkt oder in Zukunft beeinträchtigen.<br>Microsoft empfiehlt strengstens, die Installation jetzt abzubrechen<br>und sich mit dem Hardwarehersteller für Software, die den<br>Windows-Logo-Test bestanden hat, in Verbindung zu setzen. |
|          | Installation <u>fortsetzen</u> Installation <u>a</u> bbrechen                                                                                                    |

| Intel® E | mbedded Graphics Driv                              | ver Setup 🛛 🛛                          |
|----------|----------------------------------------------------|----------------------------------------|
| ?        | You must restart your comp<br>want to restart now? | outer to complete installation. Do you |
|          | [ <u>]</u> a]                                      | Nein                                   |

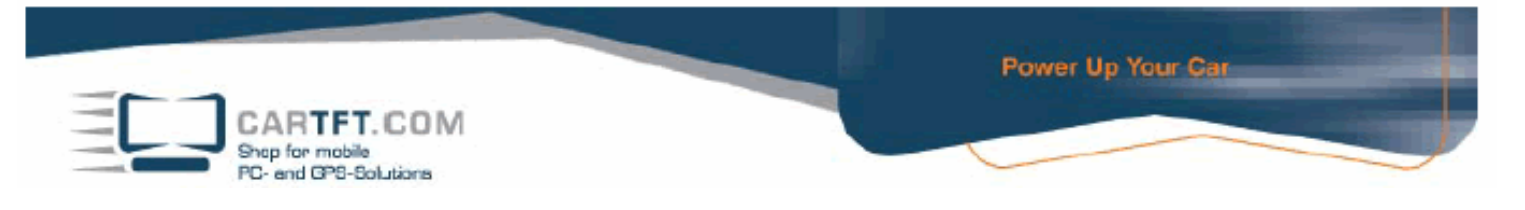

Nachdem Sie die Treiber CD wieder geöffnet haben, setzen Sie die Installierung mit den "Audio Driver" fort. Hier gibt es 2 verschiedene, Sie verwenden diesen Audio Treiber, mit diesen Service Pack welches Ihr Betriebssystem hat. Die Fortsetzung ist bei beiden gleich. Öffnen den gewünschten Button mit einen Doppelklick

| Image: System Driver   VGA Driver   Image: System Driver   Image: System Driver |                                          | 2-Din Vehicle PC |                |  |              | hicle PC                                                            |
|----------------------------------------------------------------------------------------------------|------------------------------------------|------------------|----------------|--|--------------|---------------------------------------------------------------------|
| Audio Driver for SP2         Touch Driver         Audio Driver for SP3                                                                                                    | Virtual<br>Virtual<br>Virtual<br>Virtual | Marte<br>Marte   | Radio<br>Photo |  |              | Operation Manual<br>Operation Manual<br>System Driver<br>VGA Driver |
|                                                                                                    |                                          |                  |                |  | Touch Driver | Audio Driver for SP2                                                |

Bestätigen Sie die Lizenzvereinbarung bzw. Rahmenvereinbarung und klicken Sie dann auf "Weiter"

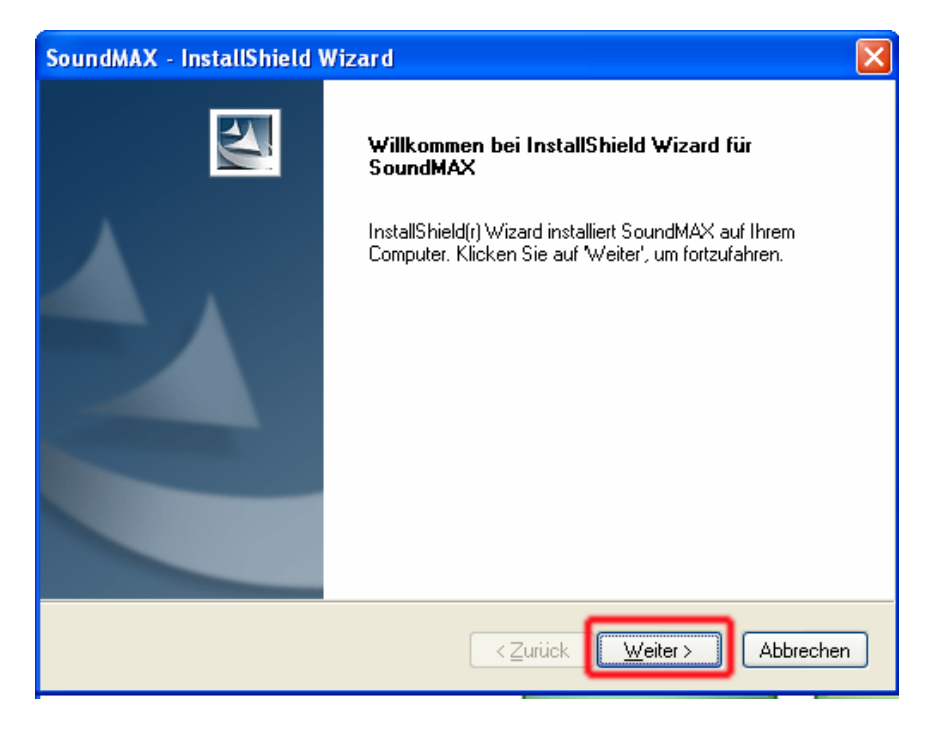

Power Up Your Car

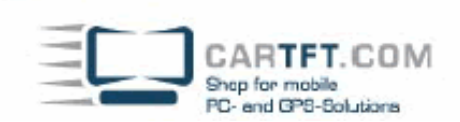

Bestätigen Sie den Button "Installierung fortsetzen" (es kann sein, das Sie diesen Button 3x mal bestätigen müssen).

| Hardwar  | reinstallation                                                                                                    |
|----------|----------------------------------------------------------------------------------------------------|
| <u>.</u> | Die Software, die für diese Hardware installiert wird:<br>SoundMAX Integrated Digital HD Audio<br>hat den Windows-Logo-Test nicht bestanden, der die Kompatibilität mit<br>Windows XP überprüft. (Warum ist dieser Test wichtig?)<br>Das Fortsetzen der Installation dieser Software kann die korrekte<br>Funktion des Systems direkt oder in Zukunft beeinträchtigen.<br>Microsoft empfiehlt strengstens, die Installation jetzt abzubrechen<br>und sich mit dem Hardwarehersteller für Software, die den<br>Windows-Logo-Test bestanden hat, in Verbindung zu setzen. |
|          | Installation <u>fortsetzen</u> Installation <u>a</u> bbrechen                                                                                                    |

Gehen Sie nun auf "Nein, Computer wird später neu gestartet" und klicken auf den Button "Fertig stellen"

| SoundMAX - InstallShield Wizard |                                                                                                    |  |  |  |
|---------------------------------|----------------------------------------------------------------------------------------------------|--|--|--|
|                                 | InstallShield Wizard abgeschlossen<br>InstallShield Wizard hat SoundMAX erfolgreich installiert. Der<br>Computer muss neu gestartet werden, bevor das installierte<br>Programm verwendet werden kann.                                                |  |  |  |
|                                 | <ul> <li>Ja, Computer jetzt neu starten.</li> <li>Nein, Computer wird später neu gestartet.</li> <li>Nehmen Sie alle Disketten aus den Laufwerken, und klicken<br/>Sie anschließend auf 'Fertig stellen', um das Setup<br/>abzuschließen.</li> </ul> |  |  |  |
|                                 | < Zurück Fertig stellen Abbrechen                                                                                                    |  |  |  |

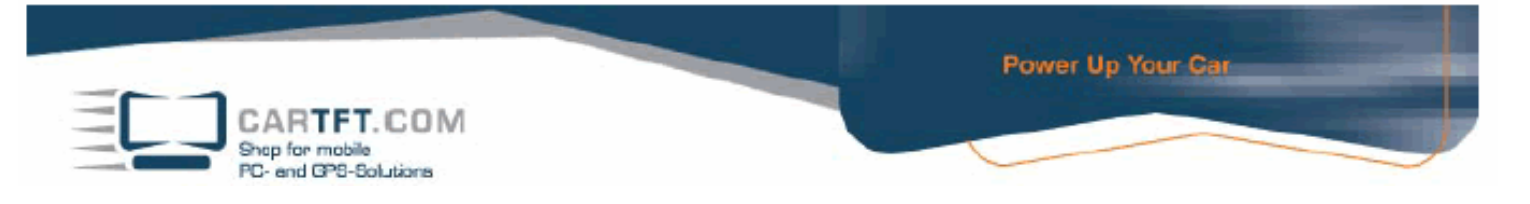

Falls Ihr Barebone auch mit internem GPS ausgestattetl ist, nstallieren Sie jetzt den "GPS Driver", dies öffnen sie mit einen Doppelklick.

|                             | 2-Din Vehicle PC                                                                                                    |                  |                                                            |  |
|-----------------------------|----------------------------------------------------------------------------------------------------|------------------|------------------------------------------------------------|--|
| Fine<br>Phone<br>Navigation | Marker<br>Marker<br>Marker |                  | Operation Manual Operation Manual System Driver VGA Driver |  |
|                             |                                                                                                    | Touch Driver     | Audio Driver for SP2                                       |  |
|                             |                                                                                                    | Bluetooth Driver | GPS Driver                                                 |  |

Gehen Sie auf den Button "Next" und akzeptieren Sie die Lizenzvereinbarung bzw. Rahmenvereinbarung, bestätigen Sie diesen mit "Next" und klicken dann auf den Button "Finish"

Jetzt öffnen Sie die "Touch Driver" Installierung mit einen Doppelklick

| VPC6000 Series 2-Din Vehic | cle PC                                    |
|----------------------------|-------------------------------------------|
|                            | Installation Manual                       |
| Phone Maxie Radio AUX      | Operation Manual                          |
|                            | VGA Driver                                |
| Touch Driver               | Audio Driver for SP2 Audio Driver for SP3 |
| Bluetooth Driver           | GPS Driver                                |

r

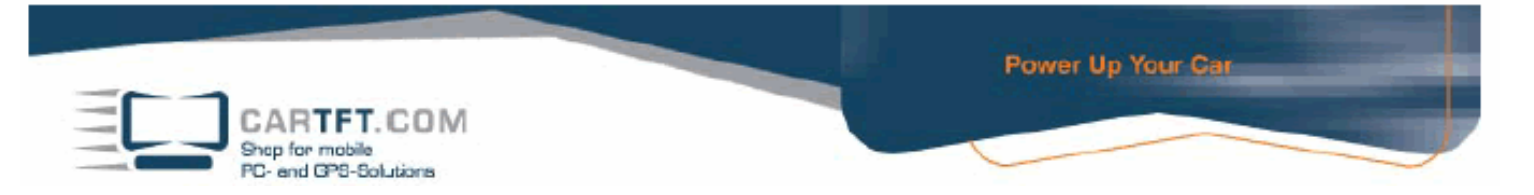

Akzeptieren Sie wieder die Lizenzvereinbarung bzw. Rahmenvereinbarung und klicken auf "Weiter"

Sie können hier Ihr Verzeichnis aussuchen, wohin der Touch Treiber installiert werden soll oder Sie nehmen den Vorschlag an und gehen auf "Installieren"

| 😽 PenMount Universal Driver 2.1.0.234 Installation                                                                                                    |
|----------------------------------------------------------------------------------------------------|
| Zielverzeichnis auswählen<br>Wählen Sie das Verzeichnis aus, in das PenMount Universal Driver 2.1.0.234 installiert<br>werden soll.                                                                                                    |
| PenMount Universal Driver 2.1.0.234 wird in das unten angegebene Verzeichnis installiert.<br>Falls Sie in ein anderes Verzeichnis installieren möchten, klicken Sie auf Durchsuchen und<br>wählen Sie ein anderes Verzeichnis aus. Klicken Sie auf Installieren, um die Installation zu<br>starten. |
| Zielverzeichnis           C:\Programme\PenMount Universal Driver         Durchsuchen                                                                                                    |
| Benötigter Speicher: 0.0KB<br>Verfügbarer Speicher: 10.0GB                                                                                                    |
| Nullsoft Install System v2,41 < Zurück Installieren Abbrechen                                                                                                    |

## Sie können diese Frage mit "nein" bestätig und fortsetzen

| Registrierungs-Editor                                                                                  |                                                      |
|----------------------------------------------------------------------------------------------------|------------------------------------------------------|
| Möchten Sie die Informationen in F:\Touch Screen\polling.reg zu<br>der Registrierung hinzufügen?       | 4 installiert 🕡                                      |
| <u>Ja</u> <u>N</u> ein<br>wählen Sie ein anderes Verzeichnis aus. Klicken Sie auf Installieren, um die | chnis installiert.<br>hsuchen und<br>Installation zu |
| starten.                                                                                               |                                                      |
| Zielverzeichnis                                                                                        | urchsuchen                                           |
| Benötigter Speicher: 0.0KB                                                                             |                                                      |
| Verfügbarer Speicher: 10.0GB Nullsoft Install System v2.41                                             |                                                      |
| <ul> <li>Zurück Installiere</li> </ul>                                                                 | n Abbrechen                                          |

© CarTFT.com 2009

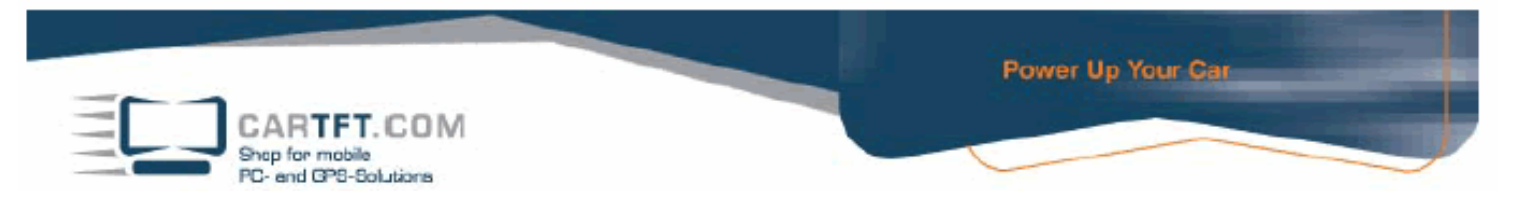

Bestätigen Sie die Installierung und setzen Sie diese fort (es kann möglich sein, das Sie diesen Button 3 Mal bestätigen müssen). Wenn die Installierung beendet ist, klicken die auf "Fertig stellen"

Zu guter letzt installieren Sie den "Bluetooth Driver", diesen öffnen Sie mit einen Doppelklick und die Installierung läuft hier ganz alleine durch.

|            |       |       | 2-Din Vehi       | icle PC              |
|------------|-------|-------|------------------|----------------------|
|            |       | È     |                  | Installation Manual  |
| Phone      | Munie | Radio | AUX -            | Operation Manual     |
| Navigation | Movie | Photo |                  | System Driver        |
|            | ~     |       |                  | VGA Driver           |
|            |       |       |                  | Audio Driver for SP2 |
|            |       |       | Touch Driver     | Audio Driver for SP3 |
|            |       |       | Bluetooth Driver | GPS Driver           |

Starten Sie nun den CTFDINPC-2 neu.

Um zu kontrollieren, ob alle Treiber Installierungen erfolgreich waren, navigieren Sie mit dem Mauscursor auf den Arbeitsplatz. Beim rechts Mausklick öffnet sich ein Fenster, klicken Sie auf "Eigenschaften"

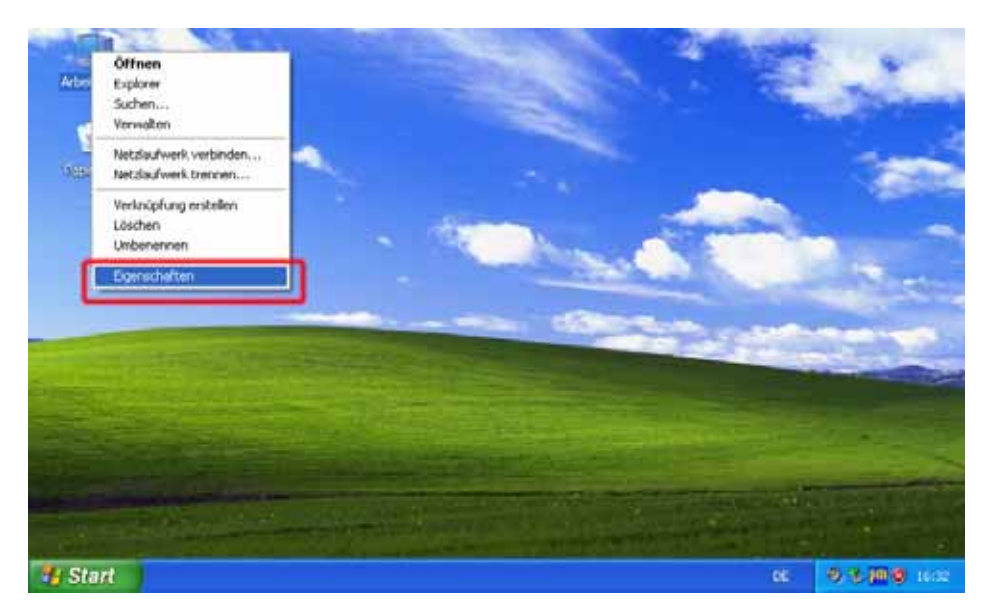

© CarTFT.com 2009

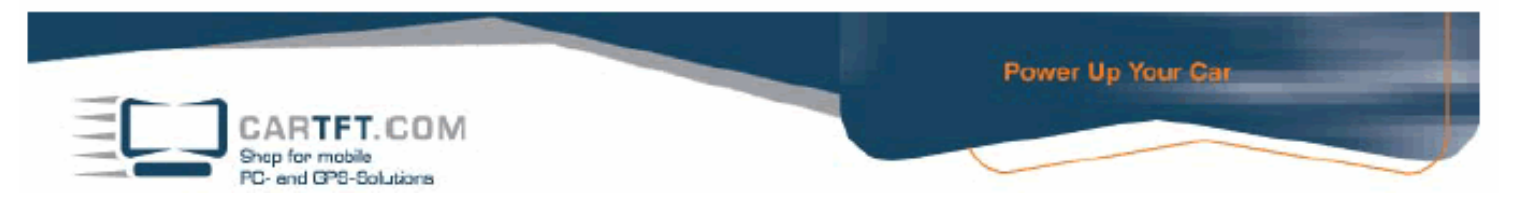

Gehen Sie auf Hardware und klicken Sie auf den Button "Geräte-Manager"

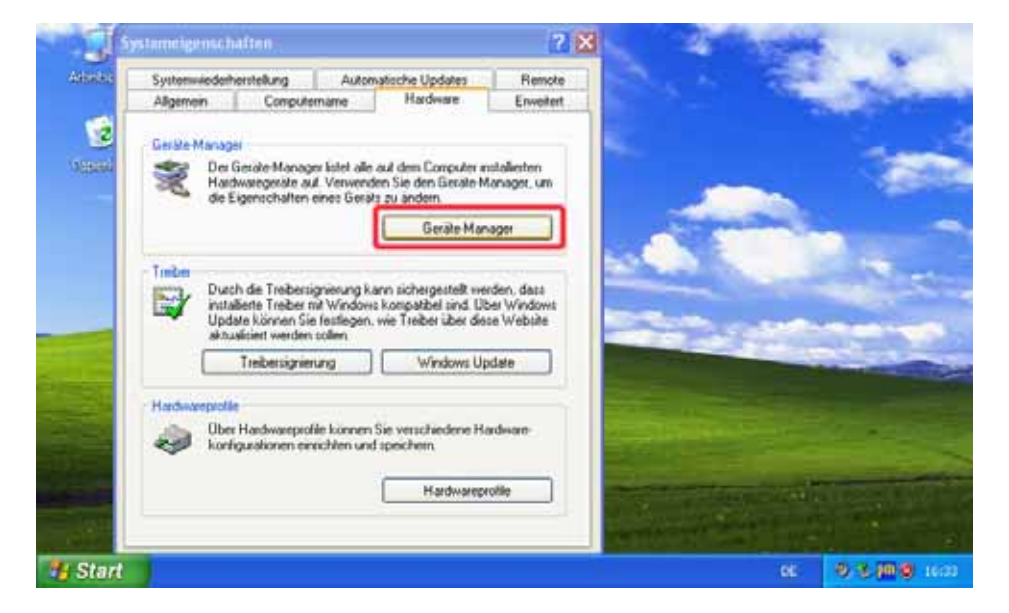

Wenn alles Fehlerfrei installiert wurde, sollte es so sein wie auf der Abb. Zusehen.

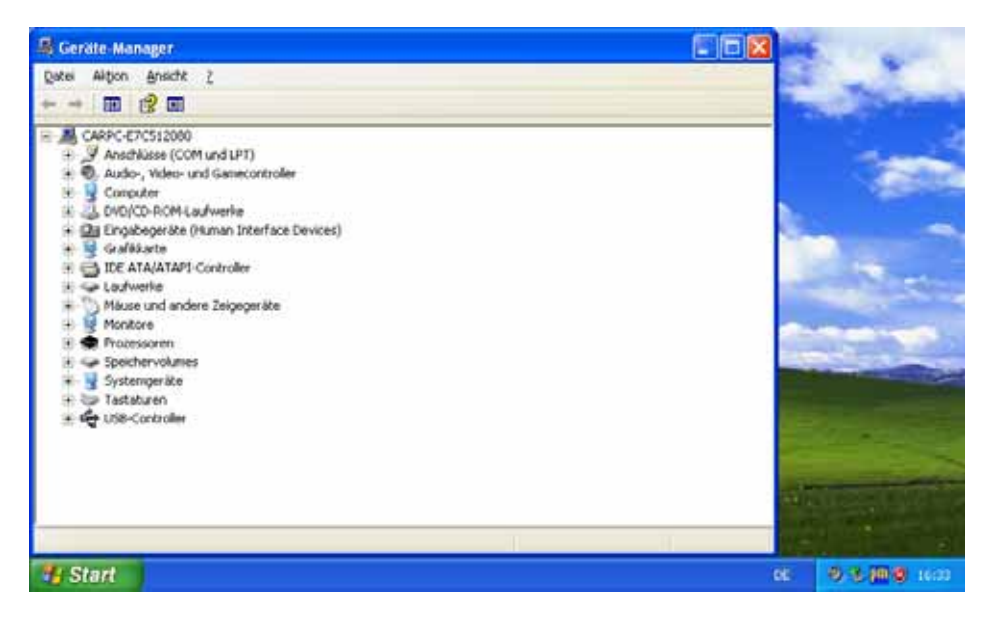

Falls eine installieren nicht korrekt aufgeführt wurde, sehen Sie ein gelbes Ausrufezeichen und wenn die Installierung komplett fehlt, wird es mit ein gelbes Fragezeichen dargestellt.

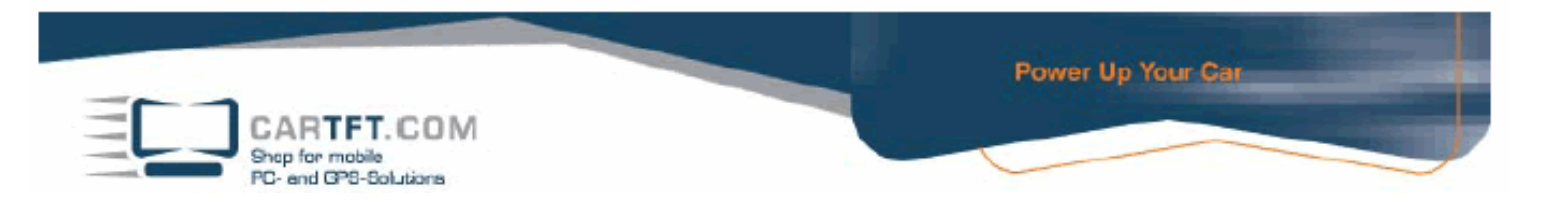

Legen Sie jetzt die Monsuta CD ein und öffnen Sie die Datei MonsutaSetup mit einen Doppelklick.

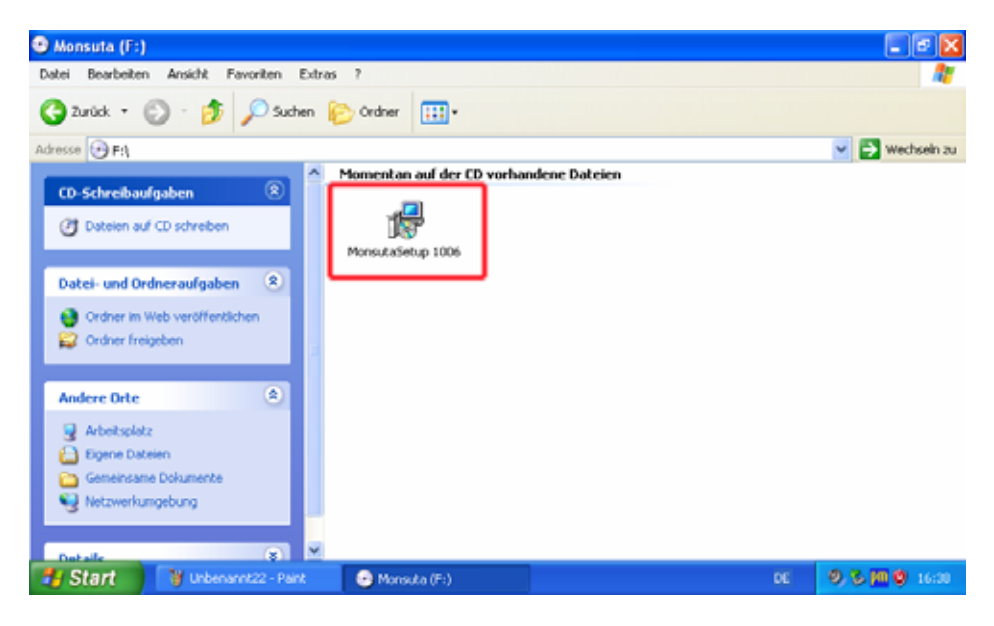

Sie müssen nun den Button "Next" ungefähr 4 Mal klicken bis "Install" erscheint. Diese Installierung setzen Sie jetzt fort und gehen dann auf "Fertig stellen"

| Setup                                                                                                    | × |
|----------------------------------------------------------------------------------------------------|---|
| Ready to Install<br>Setup is now ready to begin installing Monsuta on your computer.                            |   |
| Click Install to continue with the installation, or click Back if you want to review or<br>change any settings. |   |
| Destination location:<br>C:\Programme\Monsuta                                                                   |   |
| Start Menu folder:<br>Monsuta                                                                                   |   |
|                                                                                                    |   |
|                                                                                                    |   |
| <ul> <li>✓</li> <li>✓</li> </ul>                                                                                |   |
| < Back Install Cancel                                                                                           |   |

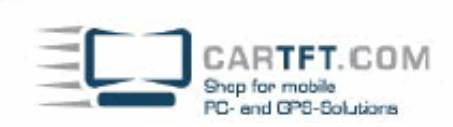

| Setup |                                                                                                    |
|-------|----------------------------------------------------------------------------------------------------|
|       | Completing the Monsuta Setup<br>Wizard<br>Setup has finished installing Monsuta on your computer. The<br>application may be launched by selecting the installed icons.<br>Click Finish to exit Setup. |
|       | <u> </u>                                                                                                    |

Jetzt starten Sie den CTFDINPC-2 neu und sind dann fertig mit der Installation.